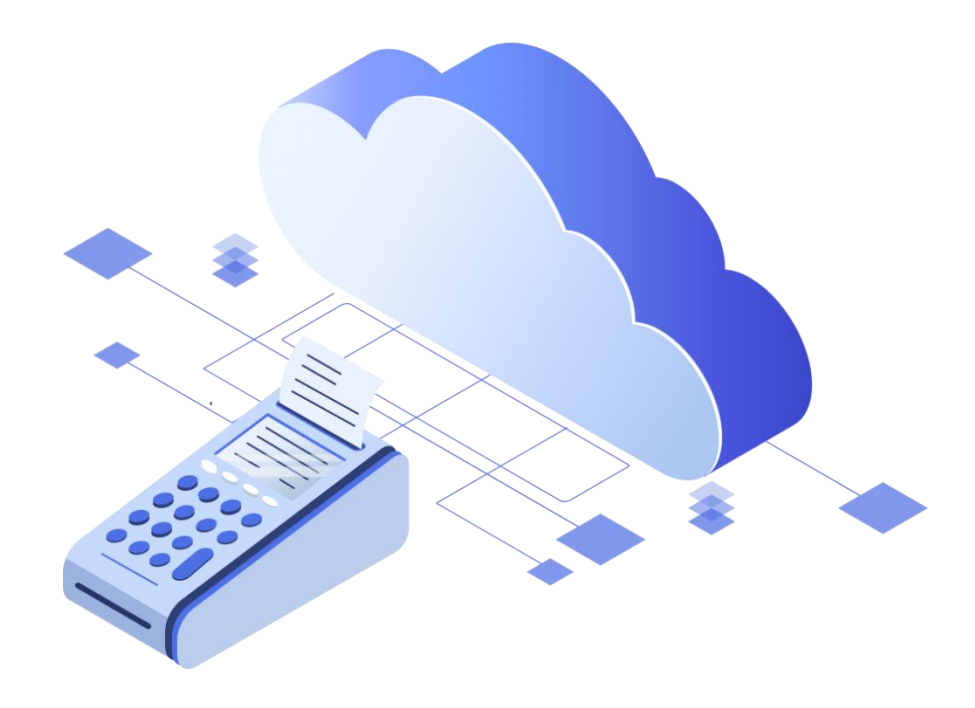

# Руководство по настройке Кассового Брокера БИФИТ (инструкция для партнера)

## Оглавление

| Описание                                | 3 |
|-----------------------------------------|---|
| Требования к ОС и установленному ПО     | 3 |
| Установка                               | 3 |
| Настройка                               | 4 |
| Подключение к URL сервера облачных касс | 4 |
| Логирование                             | 4 |

## Описание

Кассовый Брокер БИФИТ это программное обеспечение для аренды кассовых аппаратов. Устанавливается на сервере Оператора ККТ, к которому подключается арендованная контрольнокассовая техника. Подключение пользователей к серверу производится с мобильных или стационарных устройств через сеть интернет.

## Требования к ОС и установленному ПО

- 1. Debian 9 и выше/Ubuntu 16.04 и выше GNU/Linux (amd64/i386/armhf/arm64)
- 2. Java 8

### Установка

1. Установка пакетов

sudo apt install apt-transport-https curl nano

для ККТ компании ШТРИХ-М, необходимо проверить версию пакета gcc:

gcc-7 --version

Если версия ниже 7.2 выполните команду:

sudo apt install gcc-7 g++-7

Если при установке возникнет ошибка «Пакет не найден», то выполните последовательность команд:

sudo add-apt-repository ppa:ubuntu-toolchain-r/test sudo apt-get update sudo apt-get install gcc-7 g++-7

После чего проверьте версию gcc:

gcc-7 --version

2. Загрузка и установка ключей репозитория БИФИТ

curl https://kassa.bifit.com/repo/kassa.key | sudo apt-key add -

3. Добавление репозитория

sudo add-apt-repository "deb https://kassa.bifit.com/repo/deb/ /"

4. Обновление пакетной базы

sudo apt update

5. Установка приложения

sudo apt install fp-broker

# Настройка

1. Открыть на редактирование файл

#### /etc/fp\_broker/settings.properties

2. Ввести токен. Токен запросить у менеджера в БИФИТ

**token=<**токен>

3. Если в сети присутствует Ргоху-сервер, необходимо указать его настройки

enable\_proxy=true http\_proxy\_host=your.proxy.com http\_proxy\_port=8080 http\_proxy\_user=user http\_proxy\_password=pass

4. Если на ПК есть используемые USB/COM порты, укажите их, чтобы брокер их не опрашивал

ignored\_port=/dev/ttyS0,/dev/ttyS1 чтобы выключить все порты USB/COM используйте символ \*

5. Укажите, кассы каких вендоров подключены к брокеру.

#### vendors=atol,shtrih

6. Для применения настроек перезапустите сервис

sudo systemctl restart fp-broker

# Подключение к URL сервера облачных касс

1. Перейдите в папку

#### /etc/fp\_broker/kkms

2. Для подключения к конкретной ККТ\*, необходимо создать файл со следующим содержимым:

enabled=false vendor=rest host=http://{base URL сервиса облачных касс}/{идентификатор облачной ккт} port=80

enable\_proxy=false http\_proxy\_host= http\_proxy\_port= http\_proxy\_user= http\_proxy\_password=

3. Сохраните файл. При сохранении советуем наименовать файл <вендор>-<зав.№>

atol-001924783948

## Логирование

1. Путь к файлам

/var/log/fp\_broker

2. Просмотр статуса сервиса

systemctl status fp-broker.service